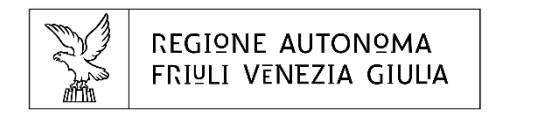

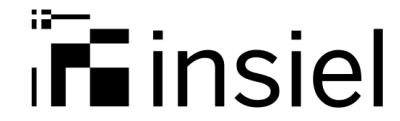

## ExtraLab FVG – Manuale Operativo

Strumento per la tracciatura dei test diagnostici per:

- tamponi SARS CoV-2 effettuati in laboratori autorizzati dalla Regione Friuli Venezia Giulia
- test rapidi per Screening HCV

## **Extralab**

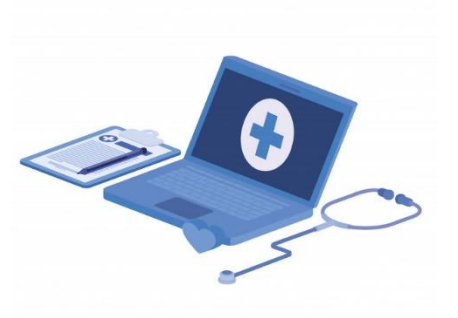

#2 DASHBORD

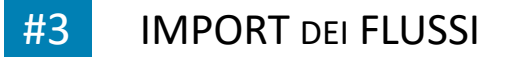

#4 STORICO DEI FLUSSI

#5 GESTIONE ESAMI

#6 GESTIONE PROFILI

#### #7 FAQ

INSIEL S.p.A. 2

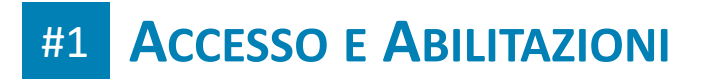

Il link per accedere al cruscotto ExtraLab è il seguente: <u>https://extralab.sanita.fvg.it/</u>

# Per accedere al cruscotto ExtraLab FVG è necessario che la struttura richieda autorizzazione alla Direzione Centrale Salute (DCS) - Servizio prevenzione, sicurezza alimentare e sanità pubblica veterinaria.

Gli operatori della struttura dovranno dotarsi di identità digitale (DL n. 76/2020) per l'accesso al sistema; le credenziali ammesse sono SPID, CIE, CNS/CRS

Muniti di autorizzazione DCS e credenziali di identità digitale potrete inoltrare richiesta di abilitazione all'uso della piattaforma tramite e-mail a <u>richieste.credenziali.sissr@insiel.it</u> con oggetto **"Richiesta abilitazione ExtraLAB"** 

Nella mail includere:

- Autorizzazione DCS
- Per strutture sanitarie:
  - denominazione sociale della struttura, indirizzo, partita iva (solo per le strutture private)
  - elenco operatori da abilitare con i dati personali: Nome, Cognome, CF ed e-mail nominativa
- Per medico competente: Nome, Cognome, CF, e-mail nominativa e Codice Regionale Medico (CRM)

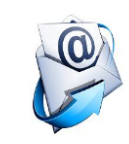

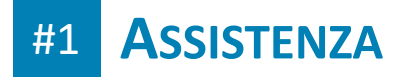

#### Assistenza Applicativa

Per ricevere assistenza sull'utilizzo del cruscotto ExtraLab si prega di contattare il **Customer Service Desk di INSIEL** (CSD) al numero verde gratuito **800 098 788** nei seguenti orari

dal lunedì al venerdì il sabato dalle 8.00 alle 19.00 dalle 8.00 alle 13.00

In caso di chiamata da cellulare o dall'estero il numero di riferimento è: +39 040 0649013

All'operatore richiedere l'apertura di un ticket per **Assistenza ExtraLAB** ed attendere il numero di riferimento. Il numero del ticket dovrà essere utilizzato in caso di:

- invio tramite email di eventuali integrazioni alla problematica segnalata (covidswab@insiel.it)
- inoltro di un sollecito tramite CSD del ticket

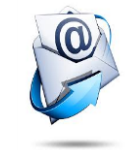

### Problemi di accesso con credenziali LoginFVG

In caso di problemi di accesso di operatori già abilitati contattare il CSD al numero sopra richiedendo assistenza per *Accesso a LoginFVG*.

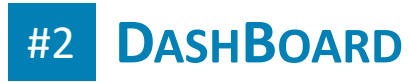

|                               |                  | Ext                | raLab FVG        |       |                          | DF |
|-------------------------------|------------------|--------------------|------------------|-------|--------------------------|----|
| A Dashboard Import Flussi     | 🕄 Storico Flussi | 🔐 Gestione Profili | 🥃 Gestione Esami | 🕜 Faq |                          |    |
| Dashboard<br>Home > Dashboard |                  |                    |                  |       |                          |    |
| Tamponi Rapidi Covid19        |                  |                    |                  |       |                          |    |
| 6731<br>Record Totali         |                  | C 281<br>Record Se | ospesi           |       | 6450<br>Record Importati |    |
| 200<br>Record Positivi        |                  | 6531<br>Record N   | egativi          |       | 0<br>Record Dubbi        |    |

Una volta eseguito il login si apre una schermata riassuntiva con l'evidenza dei contatori significativi gestiti dall'applicativo; in particolare prestate attenzione a:

- Record Totali di gestiti dal sistema (
- Record sospesi perché l'anagrafica non è stata trovata sul sistema regionale
- Record importati -> numero di esami correttamente trasmessi al sistema

Ō

(同)

| $\begin{array}{c c} Y & \text{ExtraLab FVG} & X & + \\ \hline \leftarrow & \rightarrow & \mathbf{C} & \bullet & \text{extralab.sanita.fvg.it/manage/flussi} \end{array}$ |                                           | \$                                                                          | – □ ×<br>≥ ≥ <b>= m ≻ ★ M</b> :   |                                                |
|----------------------------------------------------------------------------------------------------|-------------------------------------------|-----------------------------------------------------------------------------|-----------------------------------|------------------------------------------------|
|                                                                                                    |                                           | ExtraLab FVG                                                                | тм                                |                                                |
| ✿ Dashboard Y Import Flu                                                                                                    | ssi 🔊 Storico Flussi 🕜 Faq                |                                                                             |                                   |                                                |
| Import Flussi<br>Home > Import Flussi                                                                                                    |                                           |                                                                             |                                   |                                                |
| Tipo Flusso                                                                                                    | Import flussi                             | Template Tampo                                                              | oni Covid19                       |                                                |
| Tamponi Covid19                                                                                                    |                                           | Trascina il file Flusso oppure fai un click                                 |                                   |                                                |
|                                                                                                    |                                           | L'operatore può effettuare un cari<br>proprio computer oppure trascina      | icamento and<br>andolo da una     | ando a selezionare un file dal<br>cartella.    |
|                                                                                                    | Log Invio<br>Carica un file per il tipo f | Una volta selezionato il file, trami<br>tracciato sul server ed esegue i co | te il pulsante<br>ontrolli formal | <i>Invia Flusso</i> il sistema carica il<br>i. |
|                                                                                                    |                                           | Questa operazione può richiedere presenti nel file.                         | e diversi secor                   | ndi in base al numero di record                |

Extralab

## #3 **IMPORT DEI FLUSSI**

← → C: 

extralab sanita fvg it/manage/flussi?tipoElusso=COVID19SWAB

Y ExtraLab FVG

| extraiab.sanita.rvg.it/manage/nussi: uponusso |                                                                                                    |                                                              |
|-----------------------------------------------|----------------------------------------------------------------------------------------------------|--------------------------------------------------------------|
|                                               | ExtraLab FVG                                                                                                    | тм                                                           |
|                                               | Storico Flussi Paq  Ivia Flusso  Iva Flusso  Log Invio  File: schedaLab - ModelloEsempio (4).xlsx Dimensione file: 201929byte Esito: RESPINTO Motivazione: Riscontri Errori Critici Record totali: 16 Record totali: 16 Record totali: 16 Record con anomalie: 1 - Cella ABI: Il codice fiscale (DPNPSC80A202170D) non è stato trovato nella tabella AU_ANAGRAFICHE_BASE. In attesa di verifica anagrafica. Record con errori: 2 - Cella AEIS: La colonna (TITOLO/INDEX TEST SIEROLOGICO SARS-COV2 IGG) deve essere valorizzata se (METODO VIRUS SARS-COV2) vale (TEST SIEROLOGICO SARS-COV2 IGG) deve essere valorizzata se (METODO VIRUS SARS-COV2) vale (TEST SIEROLOGICO SARS-COV2 IGG) deve essere valorizzata se (METODO VIRUS SARS-COV2) vale (TEST SIEROLOGICO SARS-COV2 IGG) deve essere valorizzata se (METODO VIRUS SARS-COV2) vale (TEST SIEROLOGICO SARS-COV2) Copia Log negli appunt Scarica Controlli Flusso | Ter<br>sis<br>file<br>Ne<br>no<br>no<br>no<br>no<br>no<br>no |

Terminata la verifica del tracciato il sistema presenta un log con i dati del file e gli eventuali errori/anomalie.

Nel caso il tracciato presenti degli errori non è possibile confermare i dati, **non sono consentiti caricamenti parziali**, gli errori andranno corretti sul tracciato.

Le **anomalie** invece **non sono bloccanti** e il flusso può quindi essere confermato.

## #3 **IMPORT DEI FLUSSI**

 Y ExtraLab FVG
 ×

 +
 +

 ←
 →

 C
 ■

 extralab.sanita.fvg.it/manage/flussi?tipoFlusso=COVID19SWAB

|   |                                       | ExtraLab FVG                                                             |         |
|---|---------------------------------------|--------------------------------------------------------------------------|---------|
|   | Dashboard     M Import Flussi         | Storico Flussi 🕜 Faq                                                     | Se      |
| l | Import Flussi<br>Home > Import Flussi |                                                                          | p       |
|   | Tipo Flusso                           | Impo Template Tar                                                        | tr      |
|   | Tamponi Covid19                       |                                                                          | Ľ       |
|   |                                       | Flusso Caricato!                                                         | m       |
|   |                                       | Errori: 0 - Anomalie: 1                                                  | р       |
|   |                                       | ок                                                                       | eı      |
|   |                                       |                                                                          | Ν       |
|   |                                       | Invia Flusso Conferma Flusso                                             | u       |
|   |                                       | Log Invio                                                                | n       |
|   |                                       | File: schedaLab - ModelloEsempio (4).xlsx<br>Dimensione file: 201908byte | SI<br>b |

Se il file non presenta errori è possibile confermare il tracciato tramite il tasto **Conferma Flusso**.

O

☆ 🖻

🗃 🚟 m >-

тм

L'operazione di conferma richiede meno tempo rispetto al caricamento poiché tutti i controlli sono già stati effettuati.

Nel caso venga caricato un esame per un assistito non censito nell'anagrafica sanitaria regionale il sistema presenterà un'anomalia non bloccante.

Sarà cura dell'azienda sanitaria di riferimento procedere con il censimento anagrafico

| #3 IMPORT DEI F                                                                                                    | LUSSI                                                                                                   |                                                                                                    |
|----------------------------------------------------------------------------------------------------|----------------------------------------------------------------------------------------------------|----------------------------------------------------------------------------------------------------|
| $\begin{array}{cccc} & & & & \\ & & & \\ & & \\ & \leftarrow & \rightarrow & C \end{array} \qquad \begin{array}{cccc} & & & \\ & & \\ $ |                                                                                                    | → □ × → ■ ■ ■ • → ★ ●                                                                               |
|                                                                                                    | ExtraLab FVG                                                                                            | TM                                                                                                  |
| A Dashboard                                                                                                    | Storico Flussi (?) Faq                                                                                  |                                                                                                    |
| Tipo Flusso                                                                                                    | Import flussi                                                                                           | Template Tamponi Covid19                                                                            |
| Tamponi Covid19                                                                                                    | Invia Flusso                                                                                            |                                                                                                    |
|                                                                                                    | Confermato flusso file:schedaLab - ModelloEsempio (6).xlsx<br>Record totali:16<br>Record con anomalie:1 | Con la conferma del tr<br>vengono acquisiti nel s<br>breve tempo verranno<br>Sistema Sanitario Regi |

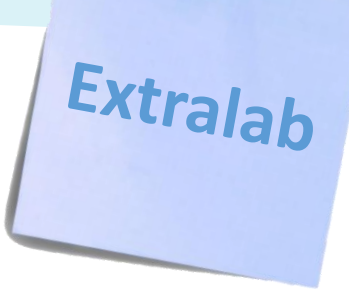

acciato i dati sistema, e in caricati sul ema Sanitario Regionale.

| G x +<br>extralab.sanita.fvg.it/manage/storico                      | FL0331                              |                  |                   |                                                                                                    |
|---------------------------------------------------------------------|-------------------------------------|------------------|-------------------|----------------------------------------------------------------------------------------------------|
|                                                                     | ExtraLab                            | FVG              |                   |                                                                                                    |
| ♠ Dashboard Y Import Flu<br>Storico Flussi<br>Home > Storico Flussi | ussi Storico Flussi ? Faq           |                  |                   | Storico flussi                                                                                                    |
| Tipo Flusso                                                         | Storico flussi                      |                  |                   | Num Record ♀ Sospesi ♀ Strutturd ♀                                                                                                    |
| Tamponi Covid19                                                     | File 🗢                              | Data 🗢           | Num Reco          | 5:41 6 0                                                                                                    |
|                                                                     | schedaLab - ModelloEsempio (6).xlsx | 26-10-2020 21:27 | 16                | 14 13 10 17 16 19 20 21 22 23 24 23 20 27 26 29 30 31 * »                                                                                             |
|                                                                     | test_OK_2_rows_anomalie.xlsx        | 26-10-2020 21:12 | 2                 |                                                                                                    |
|                                                                     |                                     |                  | Ne<br>tra<br>nu   | ella pagina di storico flussi sono disponibili tutti i<br>acciati caricati e confermati, corredati del<br>umero di record totali e di quelli sospesi. |
|                                                                     | © 2020 Insiel                       | S.p.a.           | Vie<br>tra<br>ris | ene inoltre reso disponibile il download del<br>acciato con l'evidenza delle eventuali anomalie<br>scontrate.                                         |

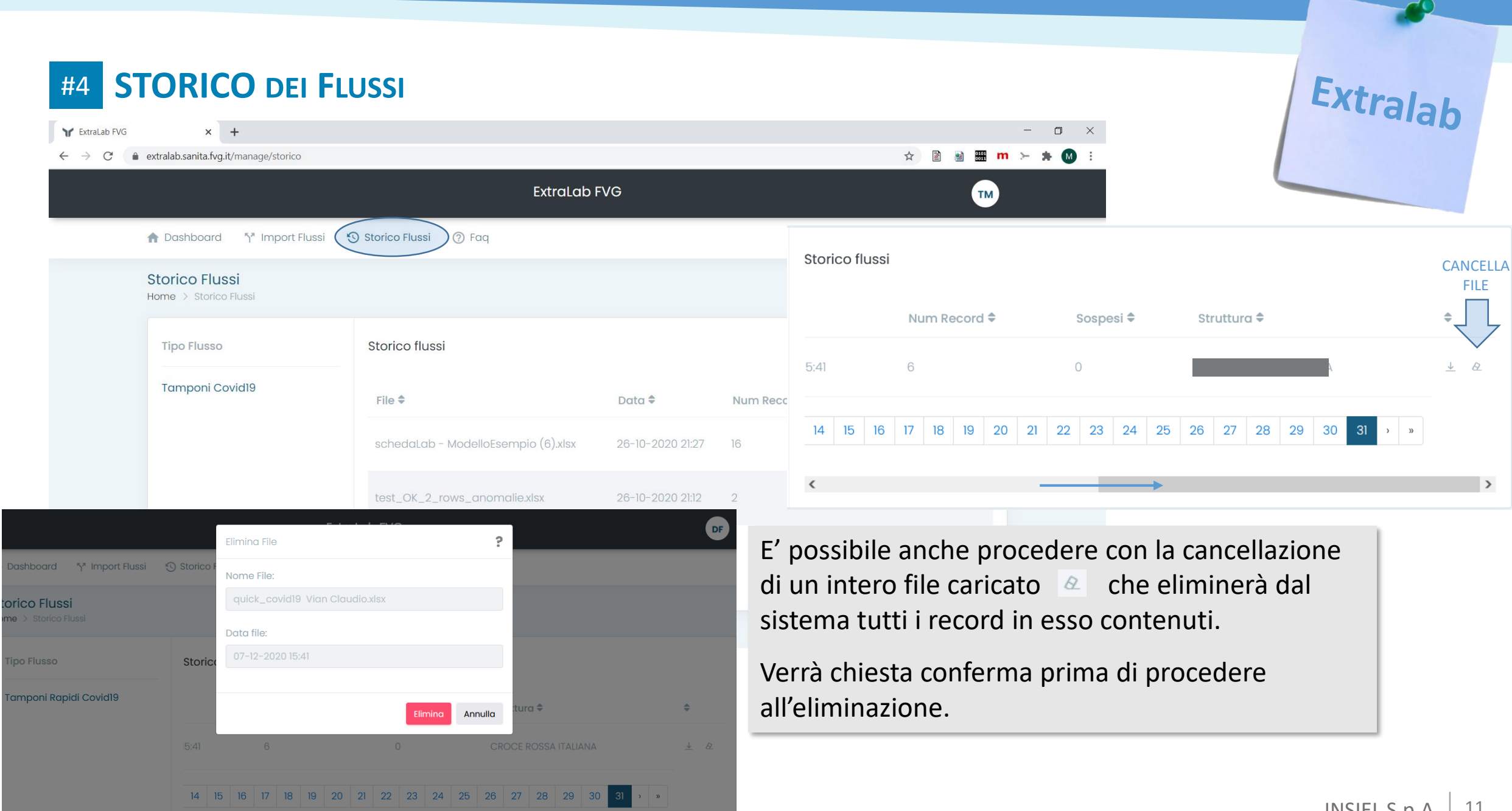

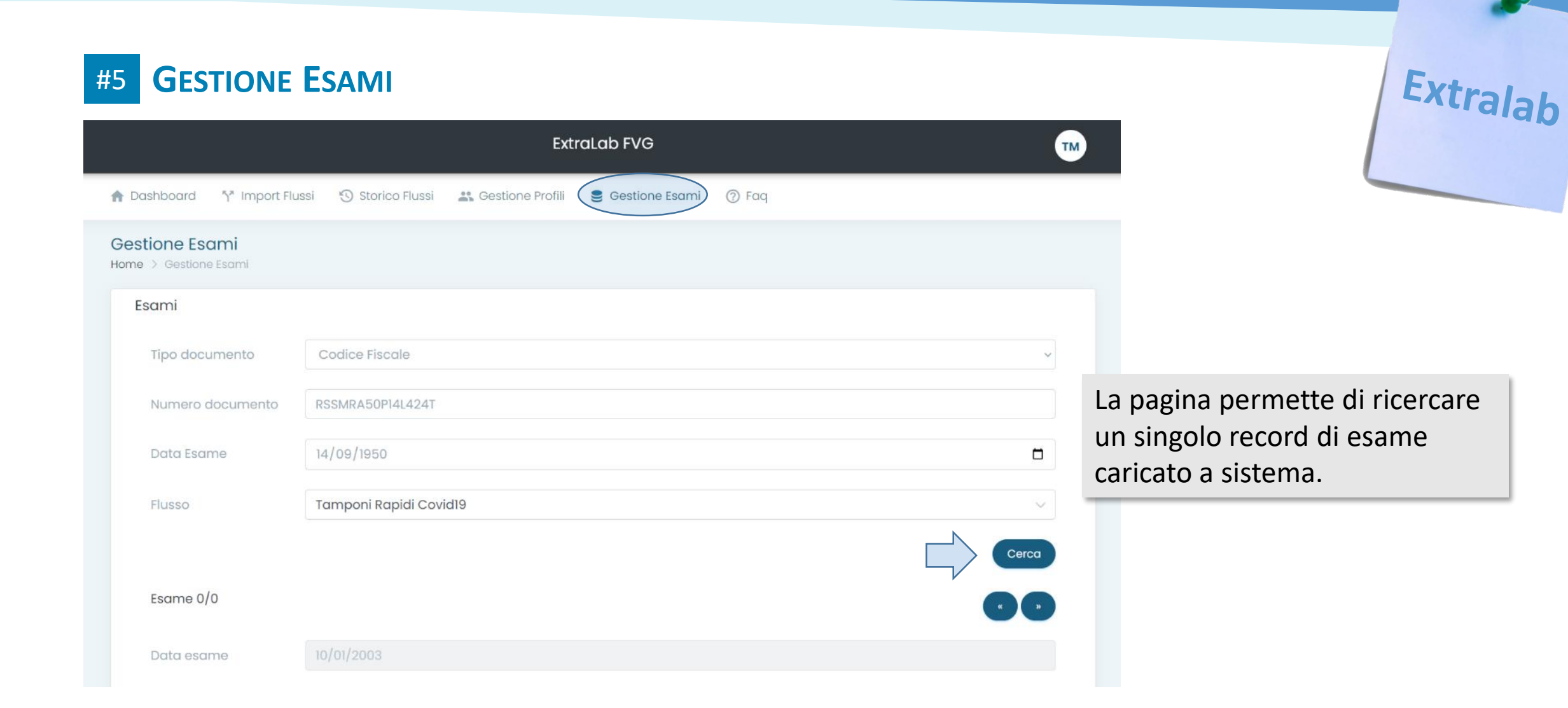

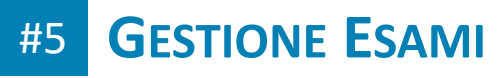

Elimina

|                           |                      | Ext                | raLab FVG                 |               |               |         | тм      |
|---------------------------|----------------------|--------------------|---------------------------|---------------|---------------|---------|---------|
| ♠ Dashboard §* Import Flu | ssi 🔊 Storico Flussi | 🚜 Gestione Profili | Gestione                  | Esami (?) Fa  | q             |         |         |
| Esame 0/0                 |                      |                    |                           |               |               | « »     |         |
| Data esame                | 10/01/2003           |                    |                           |               |               |         | ir      |
| Esito                     | Positivo             |                    |                           |               |               |         | u<br>d  |
| Stato tampone             | Processato           |                    |                           |               |               |         | a<br>Ci |
| Anagrafe Sanitaria        | SI                   |                    |                           |               |               |         | р       |
| Assistito                 |                      |                    |                           |               |               |         | Ľ       |
| Codice Fiscale            | RSSMRA50P14L424T     |                    |                           |               |               |         | si      |
| Cognome                   | ROSSI                |                    |                           |               | Elimina Esame |         | V       |
| Nome                      | MARIO                |                    | ኘ <sup>#</sup> Import Flu | ssi 🧐 Storico | Data Esame:   |         | р       |
| Operatore                 |                      |                    |                           |               | 23/01/2023    |         | _       |
| Cognome                   | BIANCHI              |                    | le                        | RSSMRA50P14L  | Esito:        |         |         |
| Nome                      | CLAUDIO              |                    |                           | ROSSI         | Positivo      |         |         |
| Laboratorio               | LABTEST              |                    |                           | MARIO         |               | Elimina | Annulla |
|                           |                      |                    |                           |               |               |         |         |

Una volta individuato l'esame di interesse individuato univocamente da: data esame, dati assistito e operatore che ha caricato il record a sistema, sarà possibile procedere con l'eliminazione dello stesso dal sistema.

Verrà chiesta conferma prima di procedere all'eliminazione.

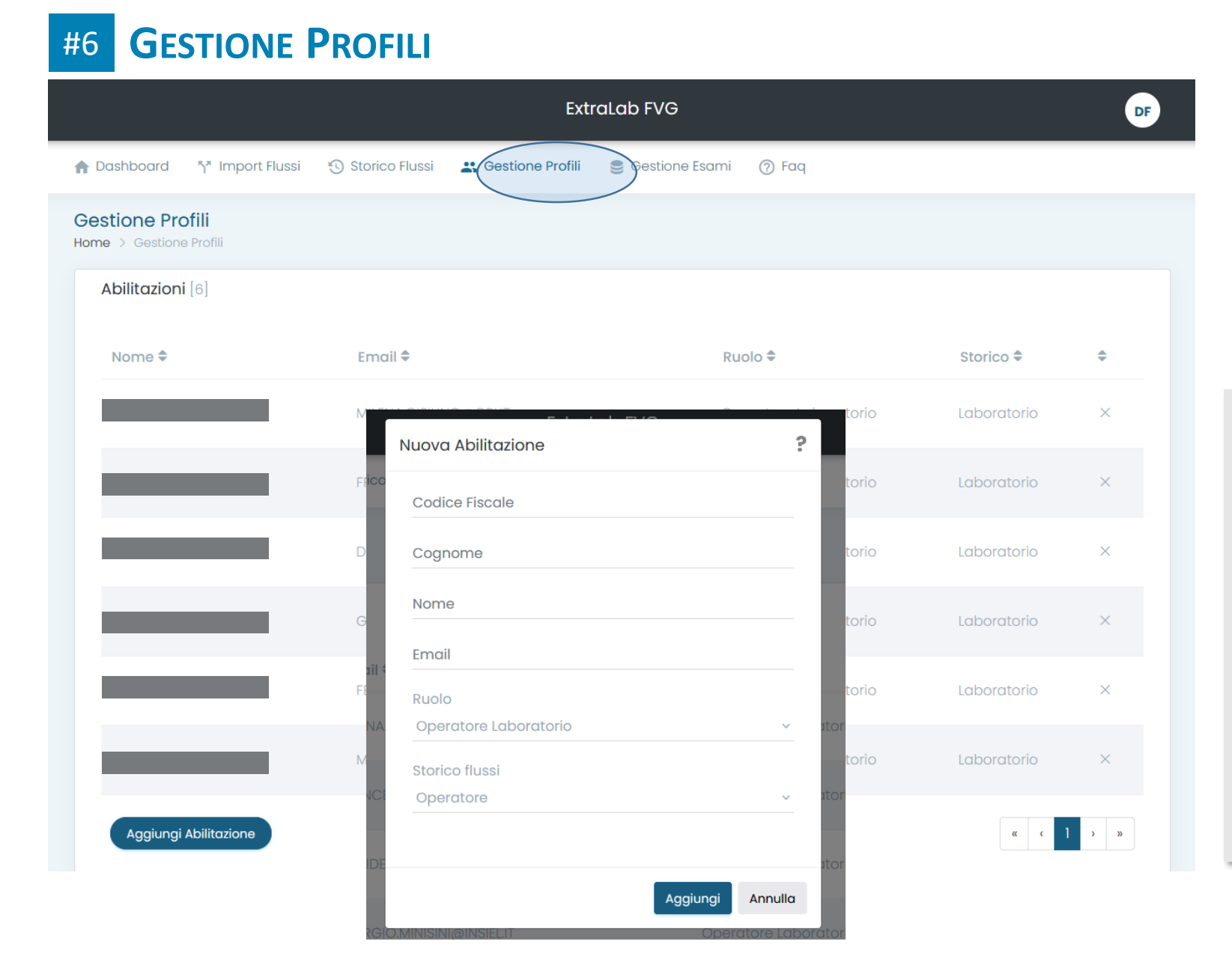

Dalla pagina Gestione Profili sarà possibile visualizzare tutti gli operatori abilitati all'utilizzo di ExtraLab FVG.

Sarà inoltre possibile aggiungere un operatore all'invio di esami per la vostra struttura semplicemente inserendo Cognome, Nome, CF ed e-mail nominativa.

| FAQ                                   |                                                                                                    |              |
|---------------------------------------|----------------------------------------------------------------------------------------------------|--------------|
| FVG × +                               |                                                                                                    | -            |
| 🗯 🌲 extralab.sanita.fvg.it/manage/faq |                                                                                                    | <b>m ≻</b> : |
|                                       | ExtraLab FVG                                                                                                    |              |
| ♠ Dashboard ሻ* Import Flussi          | Storico Fluss 7 Faq                                                                                              |              |
| Faq<br>Home > Faq                     |                                                                                                    |              |
| Tipo Flusso                           | Faq                                                                                                    |              |
| Tamponi Covid19                       | Quale file bisogna utilizzare per caricare i dati?                                                               | L            |
|                                       | Posso confermare un tracciato contentente errori o anomalie?                                                     | С            |
|                                       | Posso caricare tamponi eseguiti da persone che non risiedono in regione FVG?                                     | p            |
|                                       | Il sistema non mi permette di caricare un tracciato e dopo un minuto circa mi presenta un messaggio di<br>errore | C            |
|                                       | Cosa succede se confermo più volte lo stesso tracciato?                                                          | Ľ            |
|                                       |                                                                                                    | C            |

OOOO |--!-!

La pagina presenta un elenco di quesiti con risposta sulle problematiche più comuni nella compilazione del tracciato.

L'elenco delle FAQ verrà costantemente aggiornato in base alle richieste di assistenza ricevute con maggior frequenza dall'Help Desk INSIEL.

Extralab